# Hunter Instructions - Apply For Hunts

### How to log in

- 1. Go to https://gohunthawaii.ehawaii.gov/public/welcome.html
- 2. Log in using your:
  - Hawaii Hunter Education Certificate #, Exemption #, or User ID\*
  - Date of birth
  - Last name

\*If you have signed up for a Hawaii hunter education class then you were issued a user ID after signing up. You can use this to login since you don't have a certificate # yet.

#### Retrieve your certificate number, exemption number, or user ID

- 1. Go to https://gohunthawaii.ehawaii.gov/public/welcome.html
- 2. Click 'I forgot my user ID'.
- 3. Provide the email address associated with your Go Hunt, Hawaii account.
- 4. Click 'Request User ID'.
- 5. A user ID will be emailed to the address you provided.
- 6. Use the user ID, last name, and DOB to login
- 7. If you have a certificate number or exemption number it will be listed on your dashboard after you login

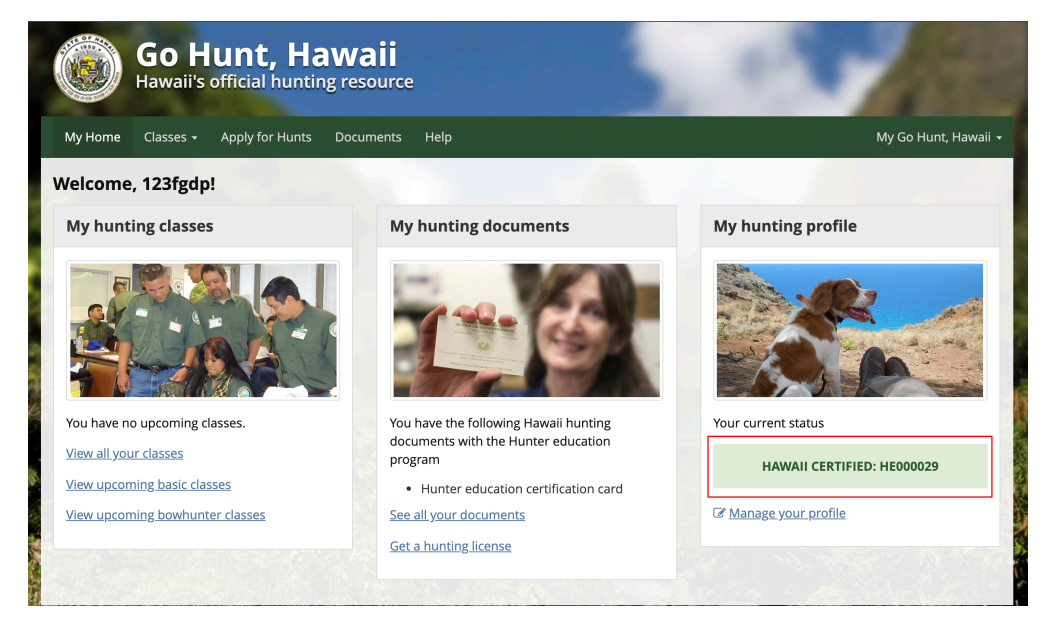

If you are still having issues and need to be provided your certificate # contact:

- Phone: (808) 587-0200
- Email: hawaiihuntered@hawaii.gov

### How to submit an application

1. After log in, select a hunt.

| Go Hunt, Hawaii<br>Hawaii's official hunting resource                                                             |                                                                                       |                                                                                                    |                                                                                                    |                                                                                                    |                                                                                                    |                                                                                                    |  |
|----------------------------------------------------------------------------------------------------|---------------------------------------------------------------------------------------|----------------------------------------------------------------------------------------------------|----------------------------------------------------------------------------------------------------|----------------------------------------------------------------------------------------------------|----------------------------------------------------------------------------------------------------|----------------------------------------------------------------------------------------------------|--|
| Apply for                                                                                                    | Hunts Documents Help                                                                  |                                                                                                    |                                                                                                    |                                                                                                    |                                                                                                    | My Go Hunt, Haw                                                                                                    |  |
| Upcoming Hunts<br>Select a hunt to read the details. Go to <u>my hunts</u> to view hunts you already applied for. |                                                                                       |                                                                                                    |                                                                                                    |                                                                                                    |                                                                                                    | Instructions<br>After log in, follow these steps:<br>1. Select a hunt                                                                                                    |  |
| Duration                                                                                                    | Season                                                                                | Hunt Type                                                                                                    | Island                                                                                                    | Application Period                                                                                                    | Details                                                                                                    | 2. Read the hunt details                                                                                                    |  |
| 2 days                                                                                                    | 2020 Lanai Axis Deer<br>Season                                                        | Archery                                                                                                    | Lanai                                                                                                    | 02/03/2020-02/05/2020                                                                                                    | Select Hunt                                                                                                    | <ol> <li>Complete the application for the<br/>hunt</li> </ol>                                                                                                    |  |
| 1 day                                                                                                    | 2020 Lanai Mouflon Sheep<br>Season                                                    | Archery                                                                                                    | Lanai                                                                                                    | 02/03/2020-02/15/2020                                                                                                    | Select Hunt                                                                                                    | 4. Submit and pay<br>(\$10 per application)                                                                                                    |  |
| 1 day                                                                                                    | 2021 Lanai Axis Deer<br>Season                                                        | Archery                                                                                                    | Lanai                                                                                                    | 02/03/2020-05/30/2020                                                                                                    | Select Hunt                                                                                                    | 5. Download your receipt<br>6. Wait for your hunting permit                                                                                                    |  |
| 5 days                                                                                                    | 2021 Lanai Axis Deer<br>Season                                                        | General Rifle                                                                                                    | Lanai                                                                                                    | 02/04/2020-05/01/2020                                                                                                    | Select Hunt                                                                                                    |                                                                                                    |  |
|                                                                                                    | Apply for<br>Apply for<br>Add the d<br>Duration<br>2 days<br>1 day<br>1 day<br>5 days | Unt, Hawaii         official hunting resource         Apply for Hunts       Documents       Help         nts         ad the details. Go to my hunt         Duration       Season         2 days       2020 Lanal Axis Deer<br>Season         1 day       2020 Lanal Axis Deer<br>Season         1 day       2021 Lanal Axis Deer<br>Season         5 days       2021 Lanal Axis Deer<br>Season | Unit, Hawaii         official hunting resource         Apply for Hunts       Documents       Help         nts       Hunt Type       Documents       Hunt Type         ad the details. Go to my hunts to view hu       Duration       Season       Hunt Type         2 days       2020 Lanai Avis Deer       Archery       Season         1 day       2020 Lanai Avis Deer       Archery         1 day       2021 Lanai Axis Deer       Archery         5 days       2021 Lanai Axis Deer       General Rifle | Unit, Havvaii         official hunting resource         Apply for Hunts       Documents       Help         nts       Hunt Type       Island         ad the details. Go to my hunts to view hunts you at a construction       Hunt Type       Island         2 days       2020 Lanai Axis Deer       Archery       Lanai         1 day       2020 Lanai Axis Deer       Archery       Lanai         1 day       2021 Lanai Axis Deer       Archery       Lanai         5 days       2021 Lanai Axis Deer       General Rifle       Lanai | Unit, Hawaiii         Opticial hunting resource         Apply for Hunts       Documents       Help         Ints         Buration Season       Hunt Type       Island       Application Period         2 days       2020 Lanai Axis Deer       Archery       Lanai       02/03/2020-02/15/2020         1 day       2020 Lanai Mouflon Sheep       Archery       Lanai       02/03/2020-02/15/2020         1 day       2021 Lanai Axis Deer       Archery       Lanai       02/03/2020-05/30/2020         5 days       2021 Lanai Axis Deer       General Rifle       Lanai       02/04/2020-05/01/2020 | Unit, Hawaiii         Opticial hunting resource         Apply for Hunts       Documents       Help         Ints         Duration Season       Hunt Type       Island       Application Period       Read<br>Details         2 days       2020 Lanai Axis Deer       Archery       Lanai       02/03/2020-02/15/2020       Select Hunt         1 day       2020 Lanai Adufion Sheep       Archery       Lanai       02/03/2020-02/15/2020       Select Hunt         1 day       2021 Lanai Axis Deer       Archery       Lanai       02/03/2020-05/30/2020       Select Hunt         5 days       2021 Lanai Axis Deer       General Rifle       Lanai       02/04/2020-05/01/2020       Select Hunt |  |

- 2. Read the hunt details.
- 3. Click 'Apply for this Hunt'.

| Go Hunt, Hawaii's official hunting                 | awaii<br>g resource                                                                                                    | A 18                 |
|----------------------------------------------------|----------------------------------------------------------------------------------------------------|----------------------|
| My Home Classes - Apply for Hunts                  | Documents Help                                                                                                    | My Go Hunt, Hawaii - |
| Upcoming Hunts / General Rifle                     |                                                                                                    |                      |
| Announcement General Info Hunt Da                  | ttes Application Period Location                                                                                                    | Apply for this Hunt  |
| Announcement                                       |                                                                                                    |                      |
| test.pdf (If the viewer below is blank, please dow | inload the announcement)                                                                                                    |                      |
|                                                    | Lorem ipsum dolor sit amet, consectetur adipiscing elit. Praesent vehicula placerat sollicitudin. Sed sapien<br>eros, accumsan vitae condimentam ut, vulputate et tortor. Etiam scelerisque sollicitudin odio, in maximus<br>erat vierra a. Priori variu, Joren egi et hnoeus scelerisque, sem massa diginsimi arcu, ubiendum lacus<br>sem acrisus. Cras nec ex quis ante dignissim larcue tubiendum lacus<br>et al. Sea et al. Sea |                      |

- 4. Confirm you have read the Announcement PDF.
- 5. Complete the application by entering the required information for the primary applicant.
- 6. If applicable, enter the required information about each of the hunters within your group.
- 7. Provide payment.
- 8. After successful submission, you will receive a confirmation email with a receipt.

## How to view an application

1. After login, open the 'My Go Hunt, Hawaii' menu and select 'My Hunts'.

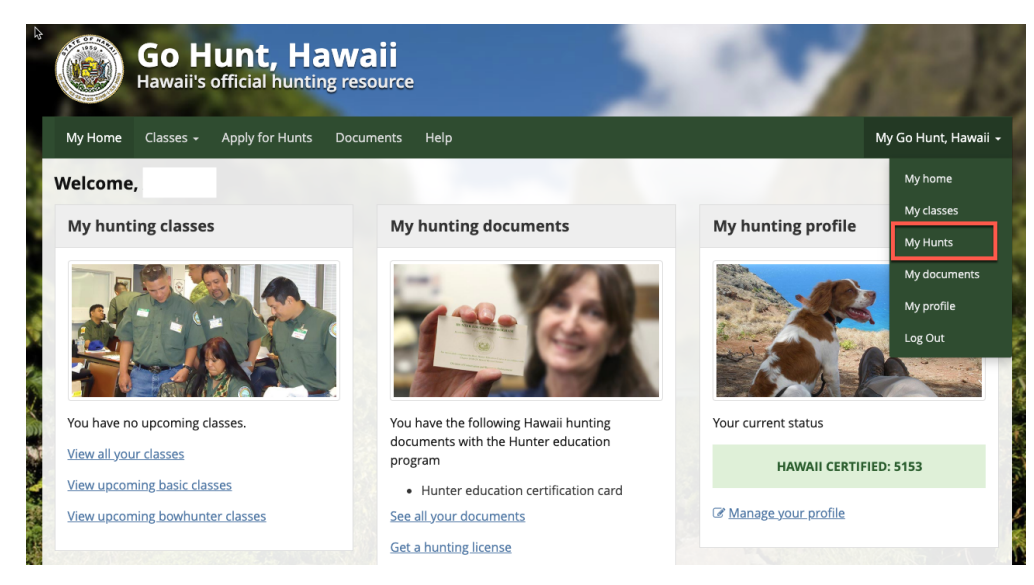

- 2. Select 'Read application details'.
- 3. You may download your receipt from the Applications Details page.
- 4. The draw number for the primary applicant is listed on your receipt.

### How to edit an application

- 1. You will not be able to edit an application after submission.
- 2. If there is an issue with your application please contact us at: (808) 984-8100 or (808) 984-8113

### How to submit an application for a youth hunter

- 1. Only adults can log in, therefore a parent or guardian with a Hawaii Hunter Education Certificate # will need to complete the application for the youth hunter.
- 2. If the parent or guardian does not have a Certificate # then they will not be able to complete the application online. They will need to apply in person.